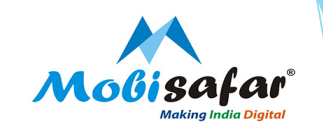

## **REPORTS**

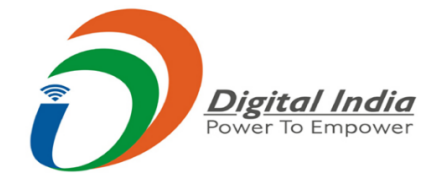

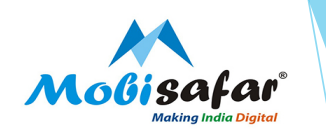

#### Step 1 : To access the Transaction Reports, go to reports tab

| Channel Partner's Partner's Wall                                        | et Services | Register Complaint                     | Reports                       |                                  |
|-------------------------------------------------------------------------|-------------|----------------------------------------|-------------------------------|----------------------------------|
|                                                                         |             |                                        | All Transaction Report        |                                  |
| IEWS                                                                    | Wor         | ried on GST/TDS?                       | Channel Topup Report          |                                  |
|                                                                         | Mob         | isafar Bank Details                    | Channel Ledger Report         |                                  |
|                                                                         | YES         | BANK BANK BCA Certificate              | Channel Commission Report     | Mobisafar                        |
|                                                                         | 1010        | I BANK BCA Certificate                 | Transaction Comparison Report | Making India Digital             |
|                                                                         | Dow         | mload Cash Deposit Slip                | Gold Loan Report              | MI                               |
|                                                                         | Yesi        | Bank Virtual Account                   |                               | ModisalarATM                     |
|                                                                         | <u>SBI</u>  | <u>Challan Cash Deposit</u> NEW        |                               |                                  |
|                                                                         | Yesi<br>Loc | <u>Bank Advisory on Corona</u><br>down |                               | He Icone AMO                     |
| Dear Partners,All Banks will remain<br>Closed for Next 2 days 8TH AUG   | Core        | ona Lockdown I-Card                    |                               | 500-99                           |
| 2020(Second Saturday).9th AUG 2020                                      | ITU         | Pan Scanning Software                  |                               | 1 et 2 es 3 et<br>4 er 5 es 6 es |
| (Sunday).Kindly maintain sufficient<br>balance to prevent inconvenience | Dow         | nload Branding NEW                     |                               | 7 m 8 m 9 m 3000-7               |
|                                                                         |             |                                        |                               | * Commission vald                |
| to Show Today Transaction                                               |             |                                        |                               |                                  |

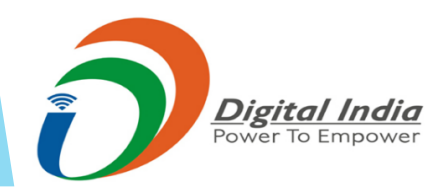

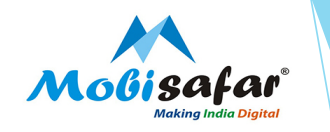

#### **Step 2 : Select All Transaction Report** for complete data of transactions

| Channel Partner's          | Partner's Wallet | Services          | Register Complaint                      | Reports                       |       |  |
|----------------------------|------------------|-------------------|-----------------------------------------|-------------------------------|-------|--|
|                            |                  |                   |                                         | All Transaction Report        |       |  |
| NEWS                       |                  | Wor               | ried on GST/TDS?                        | Channel Topup Report          |       |  |
|                            |                  | Mob               | isafar Bank Details                     | Channel Ledger Report         | C.    |  |
|                            |                  | YES               | BANK BANK BCA Certificate               | Channel Commission Report     | E     |  |
|                            |                  | <u>1CI(</u>       | CI BANK BCA Certificate                 | Transaction Comparison Report |       |  |
|                            |                  | Dov               | vnload Cash Deposit Slip                | Gold Loan Report              | - • I |  |
|                            |                  | Yes               | Bank Virtual Account                    |                               |       |  |
|                            |                  | <u>SBI</u>        | <u>Challan Cash Deposit NEW</u>         |                               |       |  |
|                            |                  | <u>Yes</u><br>Loc | <u>Bank Advisory on Corona</u><br>(down |                               |       |  |
|                            |                  | Core              | ona Lockdown I-Card                     |                               | -     |  |
| Dear Partners,All Ba       | nks will remain  | UTI               | Pan Scanning Software <sup>NEW</sup>    |                               |       |  |
| Closed for Next 2          | days 8TH AUG     | Dov               | vnload BrandingNEW                      |                               |       |  |
| k to Show Today Transactio | <u>n</u>         |                   |                                         |                               |       |  |
|                            |                  |                   |                                         | l                             |       |  |
|                            |                  |                   |                                         |                               |       |  |
|                            |                  |                   |                                         |                               |       |  |
|                            |                  |                   |                                         |                               |       |  |
| Digital                    | India            |                   |                                         |                               |       |  |
| Power To E                 | mpower           |                   |                                         |                               |       |  |

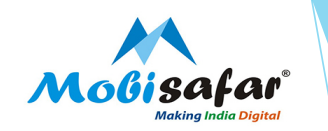

Step 3 : You may Select the Operator Category for which report needs to be extracted

| Channel Partner's P    | artner's Wallet Service | s Register Complaint | Reports |                                    |                                                                       |
|------------------------|-------------------------|----------------------|---------|------------------------------------|-----------------------------------------------------------------------|
| ansaction Report       |                         |                      |         |                                    |                                                                       |
| MSP                    | MSP0042                 | 2 - MEERA 🗸          |         | Operator Type                      | All 🗸                                                                 |
| Fxn Id                 |                         |                      |         | Mobile(for Recharge/Mobisafar DMT) | Yes Bank Remittance                                                   |
| /es Bank Reference No. |                         |                      |         |                                    | Mobile Recharge<br>DTH Recharge                                       |
| Txn V From Date*       | 07/08/20                | 20                   |         | To Date*                           | Landline Bill Payment<br>Mobile Post Paid                             |
| Status                 | Success                 | ~                    |         | Fetch From*                        | Electricity Bill Payment<br>Utility Bill Payment<br>PanCard e betweer |
|                        |                         |                      |         |                                    | Data Card                                                             |
| earch Export           |                         |                      |         |                                    | Airline/Hotel/Bus                                                     |
|                        |                         |                      |         |                                    | Mobisafar DMT<br>Bail Ticket                                          |
|                        |                         |                      |         |                                    | MobiKwik Load Money                                                   |
|                        |                         |                      |         |                                    | Nepal Money Transfer                                                  |
|                        |                         |                      |         |                                    | JIO/AIRTEL/OXIGEN Money                                               |
|                        |                         |                      |         |                                    | BBPS Service                                                          |
|                        |                         |                      |         |                                    | YESBANK AEPS DEPOSIT                                                  |
|                        |                         |                      |         |                                    |                                                                       |
|                        |                         |                      |         |                                    |                                                                       |
|                        |                         |                      |         |                                    |                                                                       |
|                        |                         |                      |         |                                    |                                                                       |
|                        |                         |                      |         |                                    |                                                                       |
|                        |                         |                      |         |                                    |                                                                       |
|                        |                         |                      |         |                                    |                                                                       |
|                        |                         |                      |         |                                    |                                                                       |
| 🖹 🛛 📕 Digi             | ital India              |                      |         |                                    |                                                                       |
| Power                  | To Empower              |                      |         |                                    |                                                                       |
|                        |                         |                      |         |                                    |                                                                       |

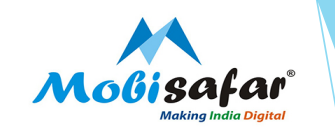

Step 4 : Select From & To Date and set Status as "All /Success/ Fail/ Rejected/ Pending/ Credited" and Click Search

| Channel Partner's      | Partner's Wallet | Services                                             | Register Complaint | Reports |                                    | 1 A C                                                         |
|------------------------|------------------|------------------------------------------------------|--------------------|---------|------------------------------------|---------------------------------------------------------------|
| Transaction Report     |                  |                                                      |                    |         |                                    |                                                               |
| MSP                    |                  | MSP0042 - MI                                         | EERA 🗸             |         | Operator Type                      | All <b>&gt;</b>                                               |
| Txn Id                 |                  |                                                      |                    |         | Mobile(for Recharge/Mobisafar DMT) |                                                               |
| Yes Bank Reference No. |                  |                                                      |                    |         |                                    |                                                               |
| Txn V From Date*       |                  | 01/08/2020                                           |                    |         | To Date*                           | 07/08/2020                                                    |
| Status                 |                  | All 🗸                                                |                    |         | Fetch From*                        | Live DataBase                                                 |
|                        |                  | All                                                  |                    |         |                                    | Older data than 31/03/2020 is available between 09PM to 06 AM |
| Search Export          |                  | Success<br>Pending<br>Failed<br>Rejected<br>Credited |                    |         |                                    | No. of Transactio                                             |

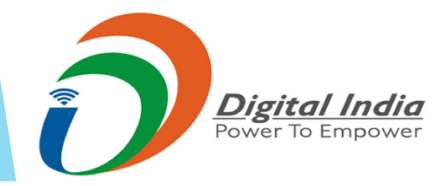

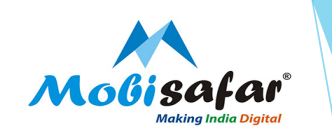

#### Step 5 : Transaction Report will appear on the screen

| Chann                                                                                                    | el Partner's                                                                                                    | Partne                                                                                 | er's Wallet Se                                                                                                    | ervices Register Co                                                                                                    | mplaint                                                                                                    | Reports                                                     |                                                                                                    |                                                                                                    |                                                                                                    |                                                                                                    |                                                                                                    |                   |             |                                                                                                    | L A (                                                                                                    |
|----------------------------------------------------------------------------------------------------|----------------------------------------------------------------------------------------------------|----------------------------------------------------------------------------------------|----------------------------------------------------------------------------------------------------|----------------------------------------------------------------------------------------------------|----------------------------------------------------------------------------------------------------|-------------------------------------------------------------|----------------------------------------------------------------------------------------------------|----------------------------------------------------------------------------------------------------|----------------------------------------------------------------------------------------------------|----------------------------------------------------------------------------------------------------|----------------------------------------------------------------------------------------------------|-------------------|-------------|----------------------------------------------------------------------------------------------------|----------------------------------------------------------------------------------------------------|
| Fransactio                                                                                                    | n Report                                                                                                    |                                                                                        |                                                                                                    |                                                                                                    |                                                                                                    |                                                             |                                                                                                    |                                                                                                    |                                                                                                    |                                                                                                    |                                                                                                    |                   |             |                                                                                                    |                                                                                                    |
| MSP                                                                                                    |                                                                                                    |                                                                                        | MSP                                                                                                    | 0042 - MEERA 🗸                                                                                                    |                                                                                                    |                                                             |                                                                                                    | Operator Type                                                                                                    |                                                                                                    | All                                                                                                    |                                                                                                    | ~                 |             |                                                                                                    |                                                                                                    |
| Txn Id                                                                                                    |                                                                                                    |                                                                                        |                                                                                                    |                                                                                                    |                                                                                                    |                                                             |                                                                                                    | Mobile(for Recharge/Mobisafar DMT)                                                                                                    |                                                                                                    |                                                                                                    |                                                                                                    |                   |             |                                                                                                    |                                                                                                    |
| Yes Bank F                                                                                                    | Reference No.                                                                                                    |                                                                                        |                                                                                                    |                                                                                                    |                                                                                                    |                                                             |                                                                                                    |                                                                                                    |                                                                                                    |                                                                                                    |                                                                                                    |                   |             |                                                                                                    |                                                                                                    |
| Txn ▼         From Date*         01/08/2020         To Date*         07/08/2020                                                  |                                                                                                    |                                                                                        |                                                                                                    |                                                                                                    |                                                                                                    |                                                             |                                                                                                    |                                                                                                    |                                                                                                    |                                                                                                    |                                                                                                    |                   |             |                                                                                                    |                                                                                                    |
|                                                                                                    |                                                                                                    |                                                                                        |                                                                                                    |                                                                                                    |                                                                                                    |                                                             |                                                                                                    |                                                                                                    |                                                                                                    |                                                                                                    |                                                                                                    |                   |             |                                                                                                    |                                                                                                    |
| Status                                                                                                    |                                                                                                    |                                                                                        | All                                                                                                    | 🗸                                                                                                    |                                                                                                    |                                                             |                                                                                                    | Fetch From*                                                                                                    |                                                                                                    | Live DataBase                                                                                                    |                                                                                                    |                   |             |                                                                                                    |                                                                                                    |
|                                                                                                    |                                                                                                    |                                                                                        |                                                                                                    |                                                                                                    |                                                                                                    |                                                             |                                                                                                    |                                                                                                    |                                                                                                    | Older data than 31                                                                                                    | /03/2020                                                                                                    | is available betv | ween 09PM t | o 06 AM                                                                                                  |                                                                                                    |
| Search                                                                                                    | Export                                                                                                    |                                                                                        |                                                                                                    |                                                                                                    |                                                                                                    |                                                             |                                                                                                    |                                                                                                    |                                                                                                    |                                                                                                    |                                                                                                    |                   |             | No. of                                                                                                   | Transaction:                                                                                                    |
| Txn Id                                                                                                    | User Code                                                                                                    | User Name                                                                              | Txn Date                                                                                                    | Operator                                                                                                    | Txn Amount                                                                                                    | Txn Fee                                                     | Reference                                                                                                    | Reference1                                                                                                    | Remarks1                                                                                                    | Remarks3                                                                                                    | Status                                                                                                    | Refund Date       | Reason      | Get Slip                                                                                                 | Complaint                                                                                                    |
| 55279810                                                                                                    | MSP0042                                                                                                    | MEERA                                                                                  | 07/08/2020 13:24:00                                                                                                    | ICICI AEPS WITHDRAWAL                                                                                                    | 10000.00                                                                                                    | 0.00                                                        | 022013556143                                                                                                    | XXXXXXXX8764                                                                                                    | 0427640020                                                                                                    | 022012240115                                                                                                    | Success                                                                                                    |                   |             | Print                                                                                                    | Register                                                                                                    |
| 5279530                                                                                                    | MSP0042                                                                                                    |                                                                                        |                                                                                                    |                                                                                                    |                                                                                                    |                                                             |                                                                                                    | 7000000000                                                                                                    | 6437643636                                                                                                    | 022013240113                                                                                                    | Success                                                                                                    |                   |             |                                                                                                    |                                                                                                    |
|                                                                                                    |                                                                                                    | MEERA                                                                                  | 07/08/2020 13:22:18                                                                                                    | ICICI AEPS WITHDRAWAL                                                                                                    | 10000.00                                                                                                    | 0.00                                                        |                                                                                                    | XXXXXXXX8764                                                                                                    | 8437649838                                                                                                    | 022013221859                                                                                                    | Failed                                                                                                    |                   |             | Print                                                                                                    | Register                                                                                                    |
| 5279200                                                                                                    | MSP0042                                                                                                    | MEERA                                                                                  | 07/08/2020 13:22:18<br>07/08/2020 13:20:31                                                                                                    | ICICI AEPS WITHDRAWAL                                                                                                    | 10000.00<br>6030.00                                                                                           | 0.00                                                        | 022013549806                                                                                                    | XXXXXXX8764<br>XXXXXXX6366                                                                                                    | 8437649838<br>9023617876                                                                                                    | 022013221859 022013203182                                                                                                    | Failed<br>Success                                                                                                    |                   |             | Print<br>Print                                                                                           | Register<br>Register                                                                                                    |
| 5279200<br>5278859                                                                                                    | MSP0042<br>MSP0042                                                                                                    | MEERA<br>MEERA                                                                         | 07/08/2020 13:22:18<br>07/08/2020 13:20:31<br>07/08/2020 13:18:52                                                                                                    | ICICI AEPS WITHDRAWAL<br>ICICI AEPS WITHDRAWAL<br>ICICI AEPS WITHDRAWAL                                                                                                    | 10000.00<br>6030.00<br>10000.00                                                                               | 0.00<br>0.00<br>0.00                                        | 022013549806<br>022013546135                                                                                                    | XXXXXXXX8764<br>XXXXXXX6366<br>XXXXXXXX3724                                                                                                    | 8437649838<br>9023617876<br>9815248440                                                                                                    | 022013221859<br>022013203182<br>022013185344                                                                                                    | Failed<br>Success<br>Success                                                                                                    |                   |             | Print<br>Print<br>Print                                                                                  | Register<br>Register<br>Register                                                                                                 |
| 5279200<br>5278859<br>5278523                                                                                                    | MSP0042<br>MSP0042<br>MSP0042                                                                                         | MEERA<br>MEERA<br>MEERA                                                                | 07/08/2020 13:22:18<br>07/08/2020 13:20:31<br>07/08/2020 13:18:52<br>07/08/2020 13:17:05                                                                                                    | ICICI AEPS WITHDRAWAL<br>ICICI AEPS WITHDRAWAL<br>ICICI AEPS WITHDRAWAL<br>ICICI AEPS WITHDRAWAL                                                                                                    | 10000.00<br>6030.00<br>10000.00<br>10000.00                                                                   | 0.00<br>0.00<br>0.00<br>0.00                                | 022013549806<br>022013546135                                                                                                    | XXXXXXXXX8764<br>XXXXXXXX8366<br>XXXXXXXX3724<br>XXXXXXXX724                                                                                                    | 8437649838<br>9023617876<br>9815248440<br>9815248440                                                                                                    | 022013221859<br>022013203182<br>022013185344<br>022013170590                                                                                                    | Failed<br>Success<br>Success<br>Failed                                                                                                    |                   |             | Print<br>Print<br>Print<br>Print                                                                         | Register<br>Register<br>Register<br>Register                                                                                     |
| 5279200<br>5278859<br>5278523<br>5278171                                                                                         | MSP0042<br>MSP0042<br>MSP0042<br>MSP0042                                                                              | MEERA<br>MEERA<br>MEERA<br>MEERA                                                       | 07/08/2020 13:22:18<br>07/08/2020 13:20:31<br>07/08/2020 13:18:52<br>07/08/2020 13:17:05<br>07/08/2020 13:15:12                                                                                                    | ICICI AEPS WITHDRAWAL<br>ICICI AEPS WITHDRAWAL<br>ICICI AEPS WITHDRAWAL<br>ICICI AEPS WITHDRAWAL<br>ICICI AEPS WITHDRAWAL                                                                                                    | 10000.00<br>6030.00<br>10000.00<br>10000.00<br>7830.00                                                        | 0.00<br>0.00<br>0.00<br>0.00<br>0.00                        | 022013549806<br>022013546135<br>022013537330                                                                                                    | 00000008764<br>00000008764<br>00000003724<br>000000003724<br>000000003724                                                                                                    | 8437649838<br>9023617876<br>9815248440<br>9815248440<br>8878787878                                                                                                    | 022013221859<br>022013221859<br>022013203182<br>022013185344<br>022013170590<br>022013151251                                                                                              | Failed<br>Success<br>Success<br>Failed<br>Success                                                                                                   |                   |             | Print<br>Print<br>Print<br>Print<br>Print                                                                | Register<br>Register<br>Register<br>Register<br>Register                                                                         |
| 5279200<br>5278859<br>5278523<br>5278171<br>5277760                                                                              | MSP0042<br>MSP0042<br>MSP0042<br>MSP0042<br>MSP0042                                                                   | MEERA<br>MEERA<br>MEERA<br>MEERA<br>MEERA                                              | 07/08/2020 13:22:18<br>07/08/2020 13:20:31<br>07/08/2020 13:18:52<br>07/08/2020 13:17:05<br>07/08/2020 13:15:12<br>07/08/2020 13:13:00                                                                                                    | ICICI AEPS WITHDRAWAL<br>ICICI AEPS WITHDRAWAL<br>ICICI AEPS WITHDRAWAL<br>ICICI AEPS WITHDRAWAL<br>ICICI AEPS WITHDRAWAL<br>ICICI AEPS WITHDRAWAL                                                                                                    | 10000.00<br>6030.00<br>10000.00<br>10000.00<br>7830.00<br>5030.00                                             | 0.00<br>0.00<br>0.00<br>0.00<br>0.00<br>0.00                | 022013549806<br>022013546135<br>022013537330<br>022013532117                                                                                                | 000000008764<br>00000008764<br>000000003724<br>000000003724<br>000000003522<br>000000005352                                                                                      | 8437649838<br>9023617876<br>9815248440<br>9815248440<br>8878787878<br>9465819273                                                                                                   | 022013221859<br>022013221859<br>022013183344<br>022013170590<br>022013151251<br>022013130110                                                                                              | Failed<br>Success<br>Success<br>Failed<br>Success<br>Success                                                                                        |                   |             | Print<br>Print<br>Print<br>Print<br>Print<br>Print                                                       | Register<br>Register<br>Register<br>Register<br>Register<br>Register                                                             |
| 5279200<br>5278859<br>5278523<br>5278171<br>5277760<br>5277370                                                                   | MSP0042<br>MSP0042<br>MSP0042<br>MSP0042<br>MSP0042<br>MSP0042                                                        | MEERA<br>MEERA<br>MEERA<br>MEERA<br>MEERA<br>MEERA                                     | 07/08/2020 13:22:18<br>07/08/2020 13:20:31<br>07/08/2020 13:18:52<br>07/08/2020 13:17:05<br>07/08/2020 13:15:12<br>07/08/2020 13:13:00<br>07/08/2020 13:10:49                                                                                             | ICICI AEPS WITHDRAWAL<br>ICICI AEPS WITHDRAWAL<br>ICICI AEPS WITHDRAWAL<br>ICICI AEPS WITHDRAWAL<br>ICICI AEPS WITHDRAWAL<br>ICICI AEPS WITHDRAWAL<br>ICICI AEPS WITHDRAWAL                                                                                                    | 10000.00<br>6030.00<br>10000.00<br>7830.00<br>5030.00<br>10000.00                                             | 0.00<br>0.00<br>0.00<br>0.00<br>0.00<br>0.00<br>0.00        | 022013549806<br>022013546135<br>022013537330<br>022013532117<br>022013526463                                                                                | 000000008764<br>00000008764<br>000000003724<br>000000003724<br>000000005552<br>000000007378<br>00000007378                                                                       | 8437649838<br>9023617876<br>9815248440<br>9815248440<br>8878787878<br>9465819273<br>9501718163                                                                                     | 022013221859<br>022013203182<br>022013203182<br>022013185344<br>022013170590<br>022013151251<br>022013130110<br>022013101979                                                              | Failed<br>Success<br>Success<br>Failed<br>Success<br>Success<br>Success                                                                             |                   |             | Print<br>Print<br>Print<br>Print<br>Print<br>Print<br>Print                                              | Register<br>Register<br>Register<br>Register<br>Register<br>Register<br>Register                                                 |
| 5279200<br>5278859<br>5278523<br>5278171<br>5277760<br>5277370<br>5277285                                                        | MSP0042<br>MSP0042<br>MSP0042<br>MSP0042<br>MSP0042<br>MSP0042<br>MSP0042                                             | MEERA<br>MEERA<br>MEERA<br>MEERA<br>MEERA<br>MEERA<br>MEERA                            | 07/08/2020 13:22:18<br>07/08/2020 13:20:31<br>07/08/2020 13:18:52<br>07/08/2020 13:17:05<br>07/08/2020 13:15:12<br>07/08/2020 13:13:00<br>07/08/2020 13:10:49<br>07/08/2020 13:10:25                                                                      | ICICI AEPS WITHDRAWAL<br>ICICI AEPS WITHDRAWAL<br>ICICI AEPS WITHDRAWAL<br>ICICI AEPS WITHDRAWAL<br>ICICI AEPS WITHDRAWAL<br>ICICI AEPS WITHDRAWAL<br>ICICI AEPS WITHDRAWAL<br>ICICI AEPS WITHDRAWAL                                                                                                    | 10000.00<br>6030.00<br>10000.00<br>7830.00<br>5030.00<br>10000.00<br>10000.00                                 | 0.00<br>0.00<br>0.00<br>0.00<br>0.00<br>0.00<br>0.00<br>0.0 | 022013549806<br>022013546135<br>022013537330<br>022013532117<br>022013526463<br>022013525683                                                                | 000000008764<br>00000008764<br>00000003724<br>00000003724<br>00000003552<br>000000007378<br>000000002536<br>00000002536                                                          | 8437649838<br>9023617876<br>9815248440<br>9815248440<br>8878787878<br>9465819273<br>9501718163                                                                                     | 022013221859<br>022013221859<br>022013203182<br>022013185344<br>022013170590<br>022013151251<br>02201315110<br>022013104979<br>022013102602                                               | Failed<br>Success<br>Success<br>Failed<br>Success<br>Success<br>Success<br>Failed                                                                   |                   |             | Print<br>Print<br>Print<br>Print<br>Print<br>Print<br>Print<br>Print                                     | Register<br>Register<br>Register<br>Register<br>Register<br>Register<br>Register                                                 |
| 5279200<br>5278859<br>5278523<br>5278171<br>5277760<br>5277370<br>5277285<br>5276872                                             | MSP0042<br>MSP0042<br>MSP0042<br>MSP0042<br>MSP0042<br>MSP0042<br>MSP0042<br>MSP0042                                  | MEERA<br>MEERA<br>MEERA<br>MEERA<br>MEERA<br>MEERA<br>MEERA<br>MEERA                   | 07/08/2020 13:22:18<br>07/08/2020 13:20:31<br>07/08/2020 13:18:52<br>07/08/2020 13:17:05<br>07/08/2020 13:15:12<br>07/08/2020 13:10:149<br>07/08/2020 13:10:25<br>07/08/2020 13:08:11                                                                     | ICICI AEPS WITHDRAWAL<br>ICICI AEPS WITHDRAWAL<br>ICICI AEPS WITHDRAWAL<br>ICICI AEPS WITHDRAWAL<br>ICICI AEPS WITHDRAWAL<br>ICICI AEPS WITHDRAWAL<br>ICICI AEPS WITHDRAWAL<br>ICICI AEPS WITHDRAWAL                                                                                                    | 10000.00<br>6030.00<br>10000.00<br>7830.00<br>5030.00<br>10000.00<br>10000.00<br>8530.00                      | 0.00<br>0.00<br>0.00<br>0.00<br>0.00<br>0.00<br>0.00<br>0.0 | 022013549806<br>022013546135<br>022013537330<br>022013532117<br>022013526463<br>022013525683<br>022013519963                                                | 000000008764<br>00000008764<br>000000003724<br>000000003724<br>000000005352<br>000000005352<br>000000005356<br>00000000556<br>00000000556                                        | 8437649838<br>9023617876<br>9815248440<br>9815248440<br>985248440<br>8878787878<br>9465819273<br>9501718163<br>9501718163<br>8427888532                                            | 022013221859<br>022013221859<br>022013203182<br>022013185344<br>022013170590<br>022013151251<br>02201310110<br>022013104979<br>022013102602<br>022013102602                               | Failed<br>Success<br>Success<br>Failed<br>Success<br>Success<br>Success<br>Failed<br>Success                                                        |                   |             | Print<br>Print<br>Print<br>Print<br>Print<br>Print<br>Print<br>Print                                     | Register<br>Register<br>Register<br>Register<br>Register<br>Register<br>Register<br>Register                                     |
| 5279200<br>5278559<br>5278523<br>5278571<br>5277760<br>5277370<br>5277285<br>5276872<br>5269375                                  | MSP0042<br>MSP0042<br>MSP0042<br>MSP0042<br>MSP0042<br>MSP0042<br>MSP0042<br>MSP0042<br>MSP0042                       | MEERA<br>MEERA<br>MEERA<br>MEERA<br>MEERA<br>MEERA<br>MEERA<br>MEERA                   | 07/08/2020 13:22:18<br>07/08/2020 13:20:31<br>07/08/2020 13:18:52<br>07/08/2020 13:17:05<br>07/08/2020 13:15:12<br>07/08/2020 13:10:49<br>07/08/2020 13:10:49<br>07/08/2020 13:10:25<br>07/08/2020 13:08:11                                               | ICICI AEPS WITHORAWAL<br>ICICI AEPS WITHORAWAL<br>ICICI AEPS WITHORAWAL<br>ICICI AEPS WITHORAWAL<br>ICICI AEPS WITHORAWAL<br>ICICI AEPS WITHORAWAL<br>ICICI AEPS WITHORAWAL<br>ICICI AEPS WITHORAWAL<br>ICICI AEPS WITHORAWAL                                                                            | 10000.00<br>6030.00<br>10000.00<br>7830.00<br>5030.00<br>10000.00<br>10000.00<br>8530.00<br>3030.00           | 0.00<br>0.00<br>0.00<br>0.00<br>0.00<br>0.00<br>0.00<br>0.0 | 022013549806<br>022013546135<br>022013537330<br>022013532117<br>022013526463<br>022013525683<br>022013519963<br>022012419747                                | 000000008764<br>00000008764<br>000000003724<br>000000003724<br>000000003532<br>000000005352<br>000000005352<br>000000002536<br>0000000005970                                     | 8437649838<br>8437649838<br>9023617876<br>9815248440<br>9815248440<br>8878787878<br>9465819273<br>9501718163<br>8427888532<br>9876543210                                           | 022013221839<br>022013221839<br>022013203182<br>022013183344<br>022013130590<br>02201315251<br>022013104979<br>022013104979<br>022013102602<br>0220130081218<br>022012301790              | Failed<br>Success<br>Success<br>Failed<br>Success<br>Success<br>Success<br>Failed<br>Success<br>Success                                             |                   |             | Print<br>Print<br>Print<br>Print<br>Print<br>Print<br>Print<br>Print<br>Print                            | Register<br>Register<br>Register<br>Register<br>Register<br>Register<br>Register<br>Register<br>Register                         |
| 5279200<br>5278559<br>5278523<br>5278523<br>5278523<br>5277760<br>5277760<br>5277285<br>5276872<br>5269375<br>5266167            | MSP0042<br>MSP0042<br>MSP0042<br>MSP0042<br>MSP0042<br>MSP0042<br>MSP0042<br>MSP0042<br>MSP0042<br>MSP0042            | MEERA<br>MEERA<br>MEERA<br>MEERA<br>MEERA<br>MEERA<br>MEERA<br>MEERA<br>MEERA          | 07/08/2020 13:22:18<br>07/08/2020 13:20:31<br>07/08/2020 13:18:52<br>07/08/2020 13:15:12<br>07/08/2020 13:15:12<br>07/08/2020 13:10:0<br>07/08/2020 13:10:49<br>07/08/2020 13:10:49<br>07/08/2020 13:10:25<br>07/08/2020 13:08:11<br>07/08/2020 12:15:35  | ICICI AEPS WITHORAWAL<br>ICICI AEPS WITHORAWAL<br>ICICI AEPS WITHORAWAL<br>ICICI AEPS WITHORAWAL<br>ICICI AEPS WITHORAWAL<br>ICICI AEPS WITHORAWAL<br>ICICI AEPS WITHORAWAL<br>ICICI AEPS WITHORAWAL<br>ICICI AEPS WITHORAWAL<br>ICICI AEPS WITHORAWAL                                                   | 10000.00<br>6030.00<br>10000.00<br>7830.00<br>5030.00<br>10000.00<br>10000.00<br>8530.00<br>3030.00           | 0.00<br>0.00<br>0.00<br>0.00<br>0.00<br>0.00<br>0.00<br>0.0 | 022013549806<br>022013546135<br>022013537330<br>022013532117<br>022013526463<br>022013526643<br>02201252683<br>022012519963<br>022012419747<br>022012377105 | 300000008764<br>300000008764<br>300000003724<br>300000003724<br>300000003728<br>300000002356<br>300000002356<br>300000002536<br>3000000007987<br>3000000009720                   | 8437649838<br>8437649838<br>9023617876<br>9815248440<br>9815248440<br>8878787878<br>9465819273<br>9501718163<br>9501718163<br>8427888532<br>9876543210<br>8568971464               | 022013221859<br>022013221859<br>022013203182<br>022013185344<br>022013170590<br>022013131251<br>0220131010<br>022013104979<br>022013102602<br>022013081218<br>022012301790<br>02201213624 | Failed<br>Success<br>Success<br>Failed<br>Success<br>Success<br>Success<br>Failed<br>Success<br>Success<br>Success                                  |                   |             | Print<br>Print<br>Print<br>Print<br>Print<br>Print<br>Print<br>Print<br>Print<br>Print<br>Print          | Register<br>Register<br>Register<br>Register<br>Register<br>Register<br>Register<br>Register<br>Register<br>Register             |
| 65279200<br>65278859<br>65278523<br>65278171<br>65277760<br>65277285<br>65277285<br>65276872<br>65269375<br>65266167<br>65262800 | MSP0042<br>MSP0042<br>MSP0042<br>MSP0042<br>MSP0042<br>MSP0042<br>MSP0042<br>MSP0042<br>MSP0042<br>MSP0042<br>MSP0042 | MEERA<br>MEERA<br>MEERA<br>MEERA<br>MEERA<br>MEERA<br>MEERA<br>MEERA<br>MEERA<br>MEERA | 07/08/2020 13:22:18<br>07/08/2020 13:22:18<br>07/08/2020 13:20:31<br>07/08/2020 13:18:52<br>07/08/2020 13:15:12<br>07/08/2020 13:13:00<br>07/08/2020 13:10:49<br>07/08/2020 13:10:49<br>07/08/2020 13:00:19<br>07/08/2020 13:00:11<br>07/08/2020 12:00:11 | ICICI AEPS WITHORAWAL<br>ICICI AEPS WITHORAWAL<br>ICICI AEPS WITHORAWAL<br>ICICI AEPS WITHORAWAL<br>ICICI AEPS WITHORAWAL<br>ICICI AEPS WITHORAWAL<br>ICICI AEPS WITHORAWAL<br>ICICI AEPS WITHORAWAL<br>ICICI AEPS WITHORAWAL<br>ICICI AEPS WITHORAWAL<br>ICICI AEPS WITHORAWAL<br>ICICI AEPS WITHORAWAL | 10000.00<br>6030.00<br>10000.00<br>5030.00<br>10000.00<br>10000.00<br>8530.00<br>3030.00<br>3030.00<br>510.00 | 0.00<br>0.00<br>0.00<br>0.00<br>0.00<br>0.00<br>0.00<br>0.0 | 022013549806<br>022013546135<br>022013537330<br>022013526463<br>022013526683<br>022013519963<br>022012419747<br>022012327105                                | 000000008764 00000008764 00000008764 00000008724 000000008724 000000008724 000000008752 000000002536 00000002536 000000002536 000000007987 0000000009720 00000000992 00000000992 | 8437649338<br>8437649838<br>9023617876<br>9815248440<br>9815248440<br>8878787878<br>9465819273<br>9501718163<br>9501718163<br>8427888532<br>9876543210<br>8568971464<br>7893940293 | 022013221859<br>022013203182<br>022013203182<br>02201310550<br>022013170550<br>022013130110<br>022013104979<br>022013104979<br>022013102602<br>022013081218<br>02201200622                | Failed<br>Success<br>Success<br>Failed<br>Success<br>Success<br>Failed<br>Success<br>Success<br>Success<br>Success<br>Success<br>Success<br>Success |                   |             | Print<br>Print<br>Print<br>Print<br>Print<br>Print<br>Print<br>Print<br>Print<br>Print<br>Print<br>Print | Register<br>Register<br>Register<br>Register<br>Register<br>Register<br>Register<br>Register<br>Register<br>Register<br>Register |

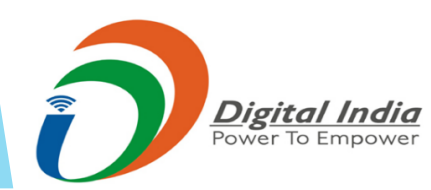

Total Transaction Amount: INR 1,804,028.00 | Total Transaction Fee: INR 8,888.00

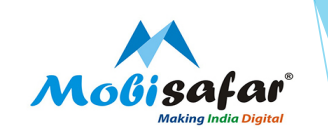

#### Step 6 : Click on "Export" button

| Chann                                              | el Partner's  | Partn     | er's Wallet Se      | ervices Register Co   | omplaint   | Reports |              |                                    |            |                    |          |                  |            |          | L A (        |
|----------------------------------------------------|---------------|-----------|---------------------|-----------------------|------------|---------|--------------|------------------------------------|------------|--------------------|----------|------------------|------------|----------|--------------|
| Transactio                                         | n Report      |           |                     |                       |            |         |              |                                    |            |                    |          |                  |            |          |              |
| MSP                                                |               |           | MSP                 | 0042 - MEERA 🗸        |            |         |              | Operator Type                      |            | All                |          | ~                |            |          |              |
| Txn Id                                             |               |           |                     |                       |            |         |              | Mobile(for Recharge/Mobisafar DMT) |            |                    |          |                  |            |          |              |
|                                                    |               |           |                     |                       |            |         |              |                                    |            |                    |          |                  |            |          |              |
| Yes Bank F                                         | leference No. |           |                     |                       |            |         |              |                                    |            |                    |          |                  |            |          |              |
| Txn V From Date* 01/08/2020 10 To Date* 07/08/2020 |               |           |                     |                       |            |         |              |                                    |            |                    |          |                  |            |          |              |
|                                                    |               |           | _                   |                       | _          |         |              |                                    |            | Live DataBase      |          |                  |            |          |              |
| Status                                             |               |           | All                 | 🗸                     |            |         |              | Fetch From*                        |            | Older data than 21 | /02/2020 | ic available bet | 1000 09DM  | to 06 AM |              |
|                                                    |               |           |                     |                       |            |         |              |                                    |            |                    | /03/2020 | is available bet | Veen oppin | 0000 AM  |              |
| Search                                             | Export        |           |                     |                       |            |         |              |                                    |            |                    |          |                  |            | No. of   | Transaction: |
| Txn lu                                             | USEI CODE     | User Name | Txn Date            | Operator              | Txn Amount | Txn Fee | Reference    | Reference1                         | Remarks1   | Remarks3           | Status   | Refund Date      | Reason     | Get Slip | Complaint    |
| 65279810                                           | MSP0042       | MEERA     | 07/08/2020 13:24:00 | ICICI AEPS WITHDRAWAL | 10000.00   | 0.00    | 022013556143 | XXXXXXXX8764                       | 8437649838 | 022013240115       | Success  |                  |            | Print    | Register     |
| 65279530                                           | MSP0042       | MEERA     | 07/08/2020 13:22:18 | ICICI AEPS WITHDRAWAL | 10000.00   | 0.00    |              | XXXXXXXX8764                       | 8437649838 | 022013221859       | Failed   |                  |            | Print    | Register     |
| 65279200                                           | MSP0042       | MEERA     | 07/08/2020 13:20:31 | ICICI AEPS WITHDRAWAL | 6030.00    | 0.00    | 022013549806 | XXXXXXXX6366                       | 9023617876 | 022013203182       | Success  |                  |            | Print    | Register     |
| 65278859                                           | MSP0042       | MEERA     | 07/08/2020 13:18:52 | ICICI AEPS WITHDRAWAL | 10000.00   | 0.00    | 022013546135 | XXXXXXXXX3724                      | 9815248440 | 022013185344       | Success  |                  |            | Print    | Register     |
| 65278523                                           | MSP0042       | MEERA     | 07/08/2020 13:17:05 | ICICI AEPS WITHDRAWAL | 10000.00   | 0.00    |              | XXXXXXXX3724                       | 9815248440 | 022013170590       | Failed   |                  |            | Print    | Register     |
| 65278171                                           | MSP0042       | MEERA     | 07/08/2020 13:15:12 | ICICI AEPS WITHDRAWAL | 7830.00    | 0.00    | 022013537330 | XXXXXXXXX5352                      | 8878787878 | 022013151251       | Success  |                  |            | Print    | Register     |
| 65277760                                           | MSP0042       | MEERA     | 07/08/2020 13:13:00 | ICICI AEPS WITHDRAWAL | 5030.00    | 0.00    | 022013532117 | XXXXXXXX7378                       | 9465819273 | 022013130110       | Success  |                  |            | Print    | Register     |
| 65277370                                           | MSP0042       | MEERA     | 07/08/2020 13:10:49 | ICICI AEPS WITHDRAWAL | 10000.00   | 0.00    | 022013526463 | XXXXXXXXX2536                      | 9501718163 | 022013104979       | Success  |                  |            | Print    | Register     |
| 65277285                                           | MSP0042       | MEERA     | 07/08/2020 13:10:25 | ICICI AEPS WITHDRAWAL | 10000.00   | 0.00    | 022013525683 | XXXXXXXX2536                       | 9501718163 | 022013102602       | Failed   |                  |            | Print    | Register     |
| 65276872                                           | MSP0042       | MEERA     | 07/08/2020 13:08:11 | ICICI AEPS WITHDRAWAL | 8530.00    | 0.00    | 022013519963 | XXXXXXXX7987                       | 8427888532 | 022013081218       | Success  |                  |            | Print    | Register     |
| 65269375                                           | MSP0042       | MEERA     | 07/08/2020 12:30:17 | ICICI AEPS WITHDRAWAL | 3030.00    | 0.00    | 022012419747 | XXXXXXXX9720                       | 9876543210 | 022012301790       | Success  |                  |            | Print    | Register     |
| 65266167                                           | MSP0042       | MEERA     | 07/08/2020 12:15:35 | ICICI AEPS WITHDRAWAL | 3030.00    | 0.00    | 022012377105 | XXXXXXXX9092                       | 8568971464 | 022012153624       | Success  |                  |            | Print    | Register     |
|                                                    |               |           |                     |                       |            |         |              | 100000000000000                    |            |                    | -        |                  |            |          |              |
| 65262800                                           | MSP0042       | MEERA     | 07/08/2020 12:00:41 | ICICI AEPS WITHDRAWAL | 510.00     | 0.00    | 022012329898 | XXXXXXXX9334                       | 7893940293 | 022012004226       | Success  |                  |            | Print    | Register     |

Total Transaction Amount: INR 1,804,028.00 | Total Transaction Fee: INR 8,888

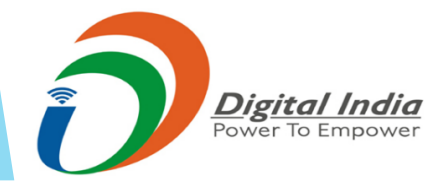

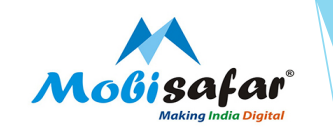

#### Step 7 : Report is downloaded as highlighted in RED box

| Transaction Report       |                     |                       |            |         |              |                                        |            |                         |            |                  |            |             |                 |
|--------------------------|---------------------|-----------------------|------------|---------|--------------|----------------------------------------|------------|-------------------------|------------|------------------|------------|-------------|-----------------|
| MSP                      | MSP                 | 20042 - MEERA 🗸       |            |         |              | Operator Type                          |            | All                     |            | ~                |            |             |                 |
| Txn Id                   |                     |                       |            |         |              | Mobile(for Recharge/Mobisafar DMT)     |            |                         |            |                  |            |             |                 |
|                          |                     |                       |            |         |              |                                        |            |                         |            |                  |            |             |                 |
| Ves Bank Reference No.   |                     |                       |            |         |              |                                        |            |                         |            |                  |            |             |                 |
| Txn V From Date*         | 01/0                | 08/2020               |            |         |              | To Date*                               |            | 07/08/2020              |            | <b></b>          |            |             |                 |
|                          |                     |                       |            |         |              |                                        |            | Live DataBase           |            |                  |            |             |                 |
| Status                   | All                 | I 🗸                   |            |         |              | Fetch From*                            |            | Cive Database           |            |                  |            |             |                 |
|                          |                     |                       |            |         |              |                                        |            | Older data than 31      | /03/2020   | is available bet | ween 09PN  | 1 to 06 AM  |                 |
| Search Export            |                     |                       |            |         |              |                                        |            |                         |            |                  |            | No. of      | Transaction: 51 |
| Typ Id User Code User Na | no Tyn Dato         | Operator              | Typ Amount | Typ Foo | Poforonco    | Reference 1                            | Pomarket   | Pomarke?                | Statur     | Rofund Data      | Poscon     | Cot Slin    | Complaint       |
| 65279810 MSP0042 MEERA   | 07/08/2020 13:24:00 | ICICI AEPS WITHDRAWAL | 10000.00   | 0.00    | 022013556143 | XXXXXXXXXXXXXXXXXXXXXXXXXXXXXXXXXXXXXX | 8437649838 | 022013240115            | Success    | Kerunu Date      | Reason     | Print       | Register        |
| 65279530 MSP0042 MEERA   | 07/08/2020 13:22:18 | ICICI AEPS WITHDRAWAL | 10000.00   | 0.00    |              | XXXXXXXX8764                           | 8437649838 | 022013221859            | Failed     |                  |            | Print       | Register        |
| 65279200 MSP0042 MEERA   | 07/08/2020 13:20:31 | ICICI AEPS WITHDRAWAL | 6030.00    | 0.00    | 022013549806 | XXXXXXXX6366                           | 9023617876 | 022013203182            | Success    |                  |            | Print       | Register        |
| 65278859 MSP0042 MEERA   | 07/08/2020 13:18:52 | ICICI AEPS WITHDRAWAL | 10000.00   | 0.00    | 022013546135 | XXXXXXXXX3724                          | 9815248440 | 022013185344            | Success    |                  |            | Print       | Register        |
| 65278523 MSP0042 MEERA   | 07/08/2020 13:17:05 | ICICI AEPS WITHDRAWAL | 10000.00   | 0.00    |              | XXXXXXXXX3724                          | 9815248440 | 022013170590            | Failed     |                  |            | Print       | Register        |
| 65278171 MSP0042 MEERA   | 07/08/2020 13:15:12 | ICICI AEPS WITHDRAWAL | 7830.00    | 0.00    | 022013537330 | XXXXXXXX5352                           | 8878787878 | 022013151251            | Success    |                  |            | Print       | Register        |
| 65277760 MSP0042 MEERA   | 07/08/2020 13:13:00 | ICICI AEPS WITHDRAWAL | 5030.00    | 0.00    | 022013532117 | XXXXXXXX7378                           | 9465819273 | 022013130110            | Success    |                  |            | Print       | Register        |
| 65277370 MSP0042 MEERA   | 07/08/2020 13:10:49 | ICICI AEPS WITHDRAWAL | 10000.00   | 0.00    | 022013526463 | XXXXXXXX2536                           | 9501718163 | 022013104979            | Success    |                  |            | Print       | Register        |
| 65277285 MSP0042 MEERA   | 07/08/2020 13:10:25 | ICICI AEPS WITHDRAWAL | 10000.00   | 0.00    | 022013525683 | XXXXXXXX2536                           | 9501718163 | 022013102602            | Failed     |                  |            | Print       | Register        |
| 65276872 MSP0042 MEERA   | 07/08/2020 13:08:11 | ICICI AEPS WITHDRAWAL | 8530.00    | 0.00    | 022013519963 | XXXXXXXX7987                           | 8427888532 | 022013081218            | Success    |                  |            | Print       | Register        |
| 65269375 MSP0042 MEERA   | 07/08/2020 12:30:17 | ICICI AEPS WITHDRAWAL | 3030.00    | 0.00    | 022012419747 | XXXXXXXX9720                           | 9876543210 | 022012301790            | Success    |                  |            | Print       | Register        |
| 65266167 MSP0042 MEERA   | 07/08/2020 12:15:35 | ICICI AEPS WITHDRAWAL | 3030.00    | 0.00    | 022012377105 | XXXXXXXX9092                           | 8568971464 | 022012153624            | Success    |                  |            | Print       | Register        |
| 65262800 MSP0042 MEERA   | 07/08/2020 12:00:41 | ICICI AEPS WITHDRAWAL | 510.00     | 0.00    | 022012329898 | XXXXXXXXX9334                          | 7893940293 | 022012004226            | Success    |                  |            | Print       | Register        |
| 65259940 MSP0042 MEERA   | 07/08/2020 11:48:51 | MOBISAFAR DMR         | 2800.00    | 28.00   | 022011187787 | ECO_SVS_USR8_0807202011485166          | 9417774906 | IMPS/ UBIN0550809       | Success    |                  |            | Print       | Register        |
|                          |                     |                       |            |         |              |                                        |            | Total Transaction Amour | nt: INR 1, | 804,028.00       | Total Tran | nsaction Fe | e: INR 8,888.(  |
|                          |                     |                       |            |         |              |                                        |            |                         |            |                  |            |             |                 |
| TranReport.csv           | ^                   |                       |            |         |              |                                        |            |                         |            |                  |            |             | Show all        |
|                          |                     |                       |            |         |              |                                        |            |                         |            |                  |            |             |                 |

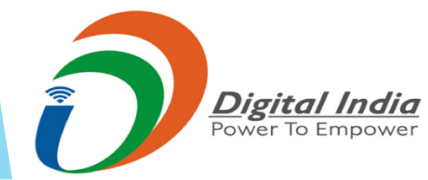

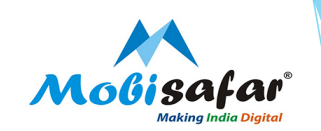

#### All Transaction Report

| E  | TranReport - Excel                                                                                                    |                             |      |                |               |               |               |              |                                                       |                      |                  |               |                 |                              |                                  |          |            |
|----|----------------------------------------------------------------------------------------------------|-----------------------------|------|----------------|---------------|---------------|---------------|--------------|-------------------------------------------------------|----------------------|------------------|---------------|-----------------|------------------------------|----------------------------------|----------|------------|
| F  | ile H                                                                                                    | lome                        | Inse | ert Page       | Layout F      | ormulas       | Data          | Review       | View Help 🤇                                           | 💡 Tell me            | what you wa      | int to do     |                 |                              |                                  |          |            |
| Pa | tiste<br>Clipbo                                                                                                    | Cut<br>Copy 👻<br>Cormat Pai | nter | Calibri<br>B I |               | 11 - A        |               |              | → 2 <sup>b</sup> Wrap Tex ■ ■ ■ ■ ■ Merge & Alignment | αt<br>≀Center ≁<br>⊡ | General<br>S - % | • €.0 ÷       | Cond<br>Forma   | itional Forr<br>atting + Tal | nat as Cell<br>ble - Styles<br>s | Insert   | Delete For |
| 0  | POSSIE                                                                                                    | BLE DATA                    | LOS  | S Some fea     | tures might k | oe lost if yo | u save this w | orkbook in t | he comma-delimited                                    | d (.csv) form        | at. To preser    | ve these feat | ures, save it i | in an Excel f                | ile format.                      | Don't s  | how again  |
| A1 | POSSIBLE DATA LOSS some reatures might be lost if you save this workbook in the comma-delimited (.csv) format. To preserve these features, save it in an Excel file format. Don't show again that the comma-delimited (.csv) format. The preserve these features is a comma-delimited (.csv) format. The preserve these features is a comma-delimited (.csv) format. The preserve these featu |                             |      |                |               |               |               |              |                                                       |                      |                  |               |                 |                              |                                  |          |            |
|    | А                                                                                                    | В                           |      | С              | D             | E             | F             | G            | н                                                     | I.                   | J                | К             | L               | м                            | N                                | 0        | Р          |
| 1  | Tran Id                                                                                                    | User C                      | ode  | User Nam       | Operator      | Reference     | Reference     | txndesc      | Tran Date                                             | Tran Amo             | Tran Fee         | Remarks 1     | Remarks 2       | remarks3                     | remarks4                         | remarks5 | Status     |
| 2  | 6527981                                                                                                    | 0 MSP00                     | 42   | MEERA          | ICICI AEPS    | 2.2E+10       | XXXXXXXX      | ResCode-     | 08-07-2020 13:24                                      | 10000                | 0                | 8.44E+09      | Allahabad       | 2.2E+10                      | 761                              | MANTRA   | Success    |
| 3  | 6527953                                                                                                    | 0 MSP00                     | 42   | MEERA          | ICICI AEPS    | WITHDRA       | XXXXXXXX      | ResCode-     | 08-07-2020 13:22                                      | 10000                | 0                | 8.44E+09      | Allahabad       | 2.2E+10                      |                                  | MANTRA   | Failed     |
| 4  | 6527920                                                                                                    | 00 MSP00                    | 42   | MEERA          | ICICI AEPS    | 2.2E+10       | XXXXXXXX      | ResCode-     | 08-07-2020 13:20                                      | 6030                 | 0                | 9.02E+09      | Allahabad       | 2.2E+10                      | 4326                             | MANTRA   | Success    |
| 5  | 6527885                                                                                                    | 59 MSP00                    | 42   | MEERA          | ICICI AEPS    | 2.2E+10       | XXXXXXXX      | ResCode-     | 08-07-2020 13:18                                      | 10000                | 0                | 9.82E+09      | Allahabad       | 2.2E+10                      | 47505.64                         | MANTRA   | Success    |
| 6  | 6527852                                                                                                    | 3 MSP00                     | 42   | MEERA          | ICICI AEPS    | WITHDRA       | XXXXXXXX      | ResCode-     | 08-07-2020 13:17                                      | 10000                | 0                | 9.82E+09      | Allahabad       | 2.2E+10                      |                                  | MANTRA   | Failed     |
| 7  | 6527817                                                                                                    | 1 MSP00                     | 42   | MEERA          | ICICI AEPS    | 2.2E+10       | XXXXXXXX      | ResCode-     | 08-07-2020 13:15                                      | 7830                 | 0                | 8.88E+09      | Allahabad       | 2.2E+10                      | 499                              | MANTRA   | Success    |
| 8  | 6527776                                                                                                    | 60 MSP00                    | 42   | MEERA          | ICICI AEPS    | 2.2E+10       | XXXXXXXX      | ResCode-     | 08-07-2020 13:13                                      | 5030                 | 0                | 9.47E+09      | Allahabad       | 2.2E+10                      | 2625                             | MANTRA   | Success    |
| 9  | 6527737                                                                                                    | 70 MSP00                    | 42   | MEERA          | ICICI AEPS    | 2.2E+10       | XXXXXXXX      | ResCode-     | 08-07-2020 13:10                                      | 10000                | 0                | 9.5E+09       | Allahabad       | 2.2E+10                      | 5496                             | MANTRA   | Success    |
| 10 | 6527728                                                                                                    | 35 MSP00                    | 42   | MEERA          | ICICI AEPS    | 2.2E+10       | XXXXXXXX      | ResCode-     | 08-07-2020 13:10                                      | 10000                | 0                | 9.5E+09       | Allahabad       | 2.2E+10                      |                                  | MANTRA   | Failed     |
| 11 | 6527687                                                                                                    | 72 MSP00                    | 42   | MEERA          | ICICI AEPS    | 2.2E+10       | XXXXXXXX      | ResCode-     | 08-07-2020 13:08                                      | 8530                 | 0                | 8.43E+09      | Allahabad       | 2.2E+10                      | 90                               | MANTRA   | Success    |
| 12 | 6526937                                                                                                    | 75 MSP00                    | 42   | MEERA          | ICICI AEPS    | 2.2E+10       | XXXXXXXX      | ResCode-     | 08-07-2020 12:30                                      | 3030                 | 0                | 9.88E+09      | Allahabad       | 2.2E+10                      | 2383.97                          | MANTRA   | Success    |

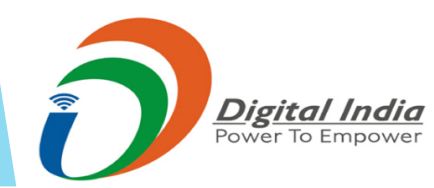

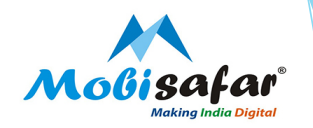

# CHANNEL LEDGER REPORT

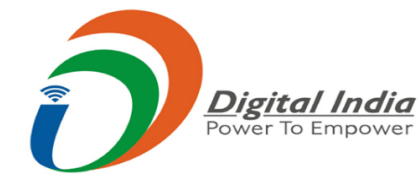

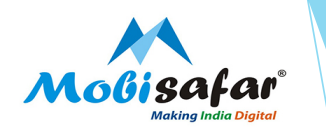

#### **Step 1 : Go to reports tab and Click on Channel Ledger Report**

| NECKS       Morried on GST/TDS?         Mobisafar Bank Details       Channel Topup Report         Mobisafar Bank Details       Channel Ledger Report         YESBANK BANK BCA Certificate       Channel Commission Report         ICICI BANK BCA Certificate       Channel Commission Report         Download Cash Deposit Slip       Cold Loan Report         YesBank Advisory on Corona       Cold Loan Report         ICICI Pank BCA Deposit Slip       Cold Loan Report         YesBank Advisory on Corona       Corona Lockdown I-Card         UTI Pan Scanning Software       UTI Pan Scanning NEW | Channel Partner's               | Partner's Wallet | Services                                                                       | Register Complaint                                                                                            | Reports                                                                                                    |                                                                            |
|----------------------------------------------------------------------------------------------------|---------------------------------|------------------|--------------------------------------------------------------------------------|----------------------------------------------------------------------------------------------------|----------------------------------------------------------------------------------------------------|----------------------------------------------------------------------------|
| Corona Lockdown I-Card     Image: Corona Lockdown I-Card       UTI Pan Scanning Software     Image: Corona Lockdown I-Card       Download Branding     Image: Corona Lockdown I-Card                                                                                                    | Channel Partner's               | Partner's Wallet | Services<br>Worr<br>Mobi<br>YESI<br>ICIC<br>Dow<br>YesE<br>SBI<br>YesE<br>Lock | Register Complaint                                                                                            | ReportsAll Transaction ReportChannel Topup ReportChannel Ledger ReportChannel Commission ReportTransaction Comparison ReportGold Loan Report | Mobised<br>Making                                                          |
| Click to Show Today Transaction                                                                                                    | Click to Show Today Transaction |                  | Lock<br>Coro<br>UTI<br>Dow                                                     | <u>idown</u><br>ona Lockdown I-Card<br>Pan Scanning Software <sup>NEW</sup><br>Inload Branding <sup>NEW</sup> |                                                                                                    | 1 ar 2 mi 3 ar<br>4 ar 5 m 6 an<br>7 m 8 mr 9 ar<br>8 mr 9 ar<br>8 mr 9 ar |

Digital India Power To Empower

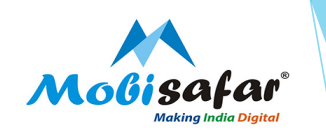

#### Step 2 : Select From & To Date and Click Search

| Channel Partner's     | Partner's Wallet | Services | Register Complaint           | Reports                   |          | 🔺 🔶                                                   |  |
|-----------------------|------------------|----------|------------------------------|---------------------------|----------|-------------------------------------------------------|--|
| Channel Ledger Report |                  |          |                              |                           |          |                                                       |  |
| User Code*            |                  | ٩        | 1SP0042                      | ]                         |          |                                                       |  |
| From Date*            |                  | C        | 01/08/2020                   |                           | To Date* | 07/08/2020                                            |  |
| Fetch From*           |                  |          | Live DataBase                |                           |          |                                                       |  |
|                       |                  | 0        | lder data than 31/03/2020 is | available between 09PM to | 06 AM    |                                                       |  |
| Search                |                  |          |                              |                           |          | No. of Records:   Total Debit: INR   Total Credit:INR |  |
|                       |                  |          |                              |                           |          |                                                       |  |
|                       |                  |          |                              |                           |          |                                                       |  |
|                       |                  |          |                              |                           |          |                                                       |  |

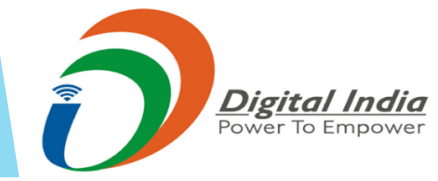

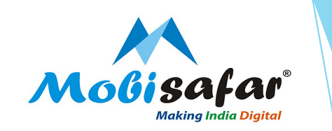

#### Step 3 : Channel Ledger Report will appear on the screen and Click on Export

| Channel Partne    | er's Partner's Wallet | Services R          | legister Complaint Reports           |               |         |          | 1 🕯 ወ                                                                              |
|-------------------|-----------------------|---------------------|--------------------------------------|---------------|---------|----------|------------------------------------------------------------------------------------|
| Channel Ledger Re | port                  |                     |                                      |               |         |          |                                                                                    |
| User Code*        |                       | MSP004              | 2                                    |               |         |          |                                                                                    |
| form Dava         |                       | 01/00/2             | 000                                  | T- 0          |         |          | A7/00/3030                                                                         |
| Prom Date         |                       | 01/08/2             | 020                                  | to Date       |         |          | 07/08/2020                                                                         |
| Fetch From*       |                       | Live Di             | ataBase                              |               |         |          |                                                                                    |
|                   |                       | Older data          | than 31/03/2020 is available between | 09PM to 06 AM |         |          |                                                                                    |
| Sauch             |                       |                     |                                      |               |         |          | No. of Records: 1127   Total Dahir: INR. 864.283.36   Total Conditi INR. 932.107.2 |
| bearch            |                       |                     |                                      |               |         |          |                                                                                    |
| User Id           | Reference Id          | Date                | Tran Typ                             | e Debit       | Credit  | Balance  | Description                                                                        |
| M500042           | 64409740              | 01/08/2020 07:55:55 | Transaction                          | 5050.00       | 0.00    | 25126.61 | NOBISING DIR                                                                       |
| MS00042           | 64409740              | 01/08/2020 07:55:57 | Commission                           | 0.00          | 22.00   | 25149.61 | NOBICIELE DUE CONVICCION                                                           |
| M500042           | 64409740              | 01/08/2020 07:55:57 | TOS                                  | 0.86          | 0.00    | 25148.75 | TDS DEDUCTION                                                                      |
| MS00042           | 64409742              | 01/08/2020 07:55:57 | Transaction                          | 5050.00       | 0.00    | 20098.75 | NOBISAEAR DWR                                                                      |
| M500042           | 64409742              | 01/08/2020 07:55:58 | Commission                           | 0.00          | 23.00   | 20121.75 | NORISAER DVR CONVISSION                                                            |
| MSP0042           | 64409742              | 01/08/2020 07:55:58 | TDS                                  | 0.86          | 0.00    | 20120.89 | TDS DEDUCTION                                                                      |
| MSP0042           | 64414372              | 01/08/2020 08:30:12 | Transaction                          | 0.00          | 2030.00 | 22150.89 | ICICI AEPS WITHDRAWAL                                                              |
| MSP0042           | 64414372              | 01/08/2020 08:30:12 | Commission                           | 0.00          | 4.00    | 22154.89 | ICICI AEPS WITHDRAWAL COMMISSION                                                   |
| MSP0042           | 64414372              | 01/08/2020 08:30:12 | TDS                                  | 0.15          | 0.00    | 22154.74 | TDS DEDUCTION                                                                      |
| MSP0042           | 64415553              | 01/08/2020 08:37:47 | Transaction                          | 4.00          | 0.00    | 22150.74 | MOBISAFAR DMR                                                                      |
| MSP0042           | 64415553              | 01/08/2020 08:37:49 | Refund                               | 0.00          | 4.00    | 22154.74 | MOBISAFAR DMR Refunded                                                             |
| MSP0042           | 64417009              | 01/08/2020 08:46:36 | Transaction                          | 5050.00       | 0.00    | 17104.74 | MOBISAFAR DMR                                                                      |
| M500042           | 64417009              | 01/08/2020 08:46:37 | Commission                           | 0.00          | 23.00   | 17127.74 | MOBISAFAR DMR COMMISSION                                                           |
| Export            |                       |                     |                                      |               |         |          |                                                                                    |

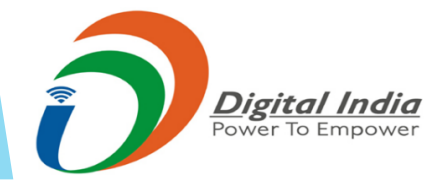

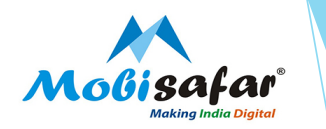

#### **Channel Ledger Report – Contains all Debits / Credits of transactions**

| 6  | ☐ S → C → ∓ M_ChannelLedgerReport [Protected View] - Excel |           |                        |                  |                    |                    |                   |                   |                                  |  |  |  |  |  |
|----|------------------------------------------------------------|-----------|------------------------|------------------|--------------------|--------------------|-------------------|-------------------|----------------------------------|--|--|--|--|--|
| F  | ïle Hor                                                    | ne Inser  | t Page Layout          | Formulas         | Data Review        | w View H           | lelp Q            | Tell me what y    | ou want to do                    |  |  |  |  |  |
| 0  | PROTECTE                                                   | D VIEW Be | e careful—files from t | the Internet can | contain viruses. l | Jnless you need to | o edit, it's safe | er to stay in Pro | tected View. Enable Editing      |  |  |  |  |  |
| A  | A1 • : × ✓ f <sub>x</sub> username                         |           |                        |                  |                    |                    |                   |                   |                                  |  |  |  |  |  |
|    | А                                                          | В         | с                      | D                | E                  | F                  | G                 | н                 | I                                |  |  |  |  |  |
| 1  | username                                                   | usercode  | ledgerdate             | ledgertype       | debitamount        | creditamount       | availlimit        | referenceid       | remarks                          |  |  |  |  |  |
| 2  | MEERA                                                      | MSP0042   | 08-01-2020 07:55       | Transaction      | 4                  | 0                  | 30176.61          | 64409675          | MOBISAFAR DMR                    |  |  |  |  |  |
| 3  | MEERA                                                      | MSP0042   | 08-01-2020 07:55       | Transaction      | 5050               | 0                  | 25126.61          | 64409740          | MOBISAFAR DMR                    |  |  |  |  |  |
| 4  | MEERA                                                      | MSP0042   | 08-01-2020 07:55       | Commission       | 0                  | 23                 | 25149.61          | 64409740          | MOBISAFAR DMR COMMISSION         |  |  |  |  |  |
| 5  | MEERA                                                      | MSP0042   | 08-01-2020 07:55       | TDS              | 0.86               | 0                  | 25148.75          | 64409740          | TDS DEDUCTION                    |  |  |  |  |  |
| 6  | MEERA                                                      | MSP0042   | 08-01-2020 07:55       | Transaction      | 5050               | 0                  | 20098.75          | 64409742          | MOBISAFAR DMR                    |  |  |  |  |  |
| 7  | MEERA                                                      | MSP0042   | 08-01-2020 07:55       | Commission       | 0                  | 23                 | 20121.75          | 64409742          | MOBISAFAR DMR COMMISSION         |  |  |  |  |  |
| 8  | MEERA                                                      | MSP0042   | 08-01-2020 07:55       | TDS              | 0.86               | 0                  | 20120.89          | 64409742          | TDS DEDUCTION                    |  |  |  |  |  |
| 9  | MEERA                                                      | MSP0042   | 08-01-2020 08:30       | Transaction      | 0                  | 2030               | 22150.89          | 64414372          | ICICI AEPS WITHDRAWAL            |  |  |  |  |  |
| 10 | MEERA                                                      | MSP0042   | 08-01-2020 08:30       | Commission       | 0                  | 4                  | 22154.89          | 64414372          | ICICI AEPS WITHDRAWAL COMMISSION |  |  |  |  |  |
| 11 | MEERA                                                      | MSP0042   | 08-01-2020 08:30       | TDS              | 0.15               | 0                  | 22154.74          | 64414372          | TDS DEDUCTION                    |  |  |  |  |  |
| 12 | MEERA                                                      | MSP0042   | 08-01-2020 08:37       | Transaction      | 4                  | 0                  | 22150.74          | 64415553          | MOBISAFAR DMR                    |  |  |  |  |  |
| 13 | MEERA                                                      | MSP0042   | 08-01-2020 08:37       | Refund           | 0                  | 4                  | 22154.74          | 64415553          | MOBISAFAR DMR Refunded           |  |  |  |  |  |

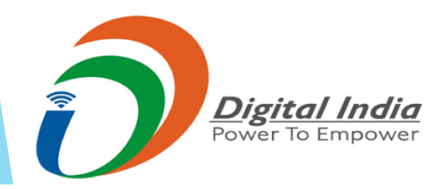

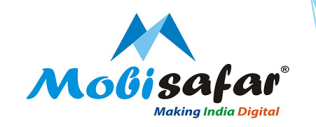

# TRANSACTION COMPARISION REPORT

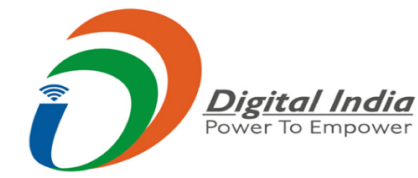

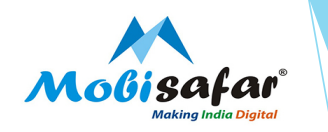

#### **Step 1 : Go to reports tab and Click on Transaction Comparison Report**

| Channel Partner's Partner's Wallet                                                               | Services Register Complaint                          | Reports                       |                                                                                                    |  |
|--------------------------------------------------------------------------------------------------|------------------------------------------------------|-------------------------------|----------------------------------------------------------------------------------------------------|--|
|                                                                                                  |                                                      | All Transaction Report        |                                                                                                    |  |
| NEWS                                                                                             | Worried on GST/TDS?                                  | Channel Topup Report          |                                                                                                    |  |
|                                                                                                  | Mobisafar Bank Details                               | Channel Ledger Report         |                                                                                                    |  |
|                                                                                                  | YESBANK BANK BCA Certificate                         | Channel Commission Report     | Mobisafa                                                                                                    |  |
|                                                                                                  | ICICI BANK BCA Certificate                           | Transaction Comparison Report | making India D                                                                                                    |  |
|                                                                                                  | <u>Download Cash Deposit Slip</u>                    | Gold Loan Report              |                                                                                                    |  |
|                                                                                                  | YesBank Virtual Account                              |                               | Modisafar ATM                                                                                                    |  |
|                                                                                                  | SBI Challan Cash Deposit                             |                               | and the second second se |  |
| <ul> <li>Dear Partners, All Banks will remain</li> <li>Closed for Next 2 days 8TH AUG</li> </ul> | <u>YesBank Advisory on Corona</u><br><u>Lockdown</u> |                               | Helcone                                                                                                    |  |
| 2020(Second Saturday).9th AUG 2020                                                               | Corona Lockdown I-Card                               |                               |                                                                                                    |  |
| (Sunday).Kindly maintain sufficient<br>balance to prevent inconvenience                          | UTI Pan Scanning Software                            |                               | 1 ar 2 an 3 ar<br>4 ar 5 an 6 and                                                                                                    |  |
| cause.                                                                                           | Download Branding                                    |                               | SMCR. 0.9 mmr                                                                                                    |  |
|                                                                                                  |                                                      |                               |                                                                                                    |  |
| k to Show Today Transaction                                                                      |                                                      |                               |                                                                                                    |  |
|                                                                                                  |                                                      |                               |                                                                                                    |  |
|                                                                                                  |                                                      |                               |                                                                                                    |  |
|                                                                                                  |                                                      |                               |                                                                                                    |  |
| Digital India                                                                                    |                                                      |                               |                                                                                                    |  |
| Tower to Empower                                                                                 |                                                      |                               |                                                                                                    |  |

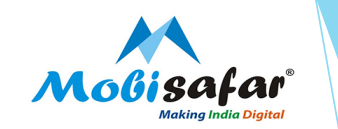

**Step 2 : Select service for which comparison report needs to be extracted and Click on Search** 

| Channel Partner's                                | Partner's Wallet           | Services | Register Complaint                                                                                                    | Repo |
|--------------------------------------------------|----------------------------|----------|----------------------------------------------------------------------------------------------------|------|
| Transaction Comparison Repo                      | ort                        |          |                                                                                                    |      |
| MSP Code                                         |                            |          | MSP0042                                                                                                    |      |
| Service                                          |                            |          | All                                                                                                    | ~    |
| Search Export<br>Note: GTV comparison figure sho | wn below are up to T-1 Day |          | All<br>Yes Bank Remittance<br>Mobile Recharge<br>DTH Recharge<br>Landline Bill Payment<br>Mobile Post Paid<br>Electricity Bill Payment<br>Utility Bill Payment<br>PanCard<br>Data Card<br>Aditya Birla Insurance<br>Airline/Hotel/Bus<br>Mobisafar DMT<br>Rail Ticket<br>MobiKwik Load Money<br>Nepal Money Transfer<br>ICICI Money Transfer<br>ICICI Money Transfer<br>JIO/AIRTEL/OXIGEN Money<br>BBPS Service<br>YESBANK AEPS DEPOSIT |      |

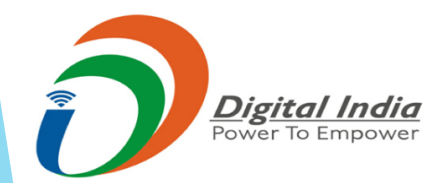

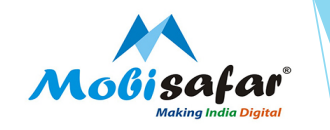

#### Step 3 : Monthly Comparison will be shown as highlighted in Red

| Channel Partner's Pa          | rtner's Wallet Service   | s Reg                | ister Complaint      | Reports  |          |          | 上 俞 (    |
|-------------------------------|--------------------------|----------------------|----------------------|----------|----------|----------|----------|
| Transaction Comparison Report |                          |                      |                      |          |          |          |          |
| MSP Code<br>Service           |                          | MSP0042<br>Nepal Mon | ley Transfer         | <b>∨</b> |          |          |          |
| Search Export                 | alaus and up to T-1 Days |                      |                      |          |          |          |          |
| mspcode                       | mspname                  |                      |                      | service  | Jun      | Jul      | Aug      |
| MSP0042                       | MEERA                    |                      | Nepal Money Transfer |          | 39500.00 | 12500.00 | 22851.00 |
|                               |                          |                      |                      |          |          |          |          |

Note: GTV comparison figure shown below are up to T-1 Day

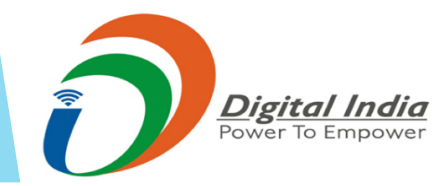

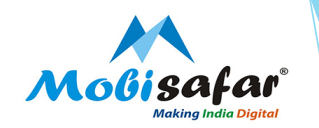

### **THANK YOU**

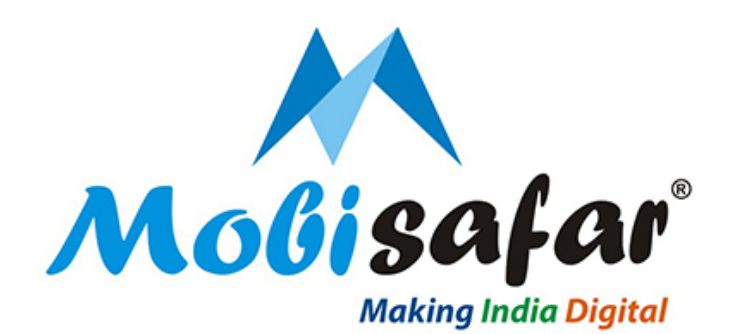

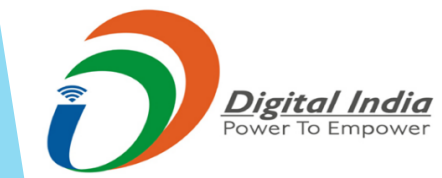